## **LEW** TelNet

## IPv6-Anbindung in einer FRITZ!Box einrichten

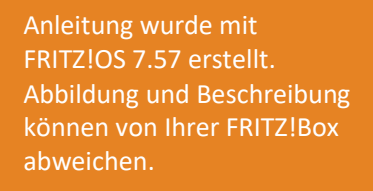

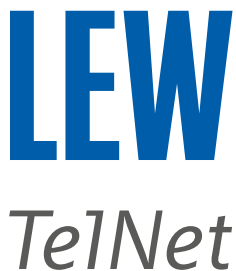

*Hinweis*: Bitte achten Sie besonders auf die grünen Markierungen und dass vor der Einrichtung von IPv6, eine Internetverbindung eingerichtet sein muss.

- 1. Die FRITZ!Box mit einem Computer, auf dem ein Internetbrowser läuft, verbinden.
- 2. Den Internetbrowser öffnen und in der Adressleiste **fritz.box**/ oder **192.168.178.1** oder **192.168.188.1** oder **169.254.1.1** eingeben.

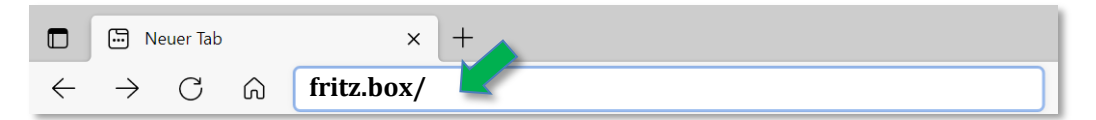

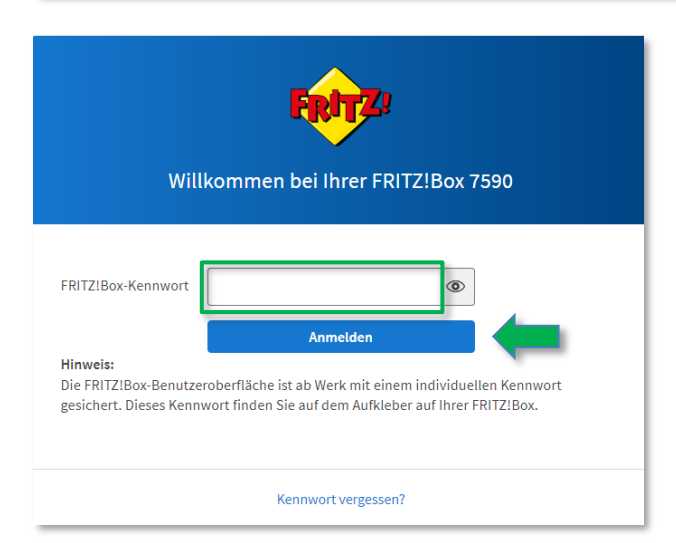

Anschließend mit dem FRITZ!Box-Kennwort anmelden. Wenn das Kennwort nicht geändert wurde, finden Sie dieses Kennwort auf der Geräteunterseite der FRITZ!Box.

3. Bei FRITZ!OS kleiner 7.50, die erweiterte Ansicht der Benutzeroberfläche aktivieren.

| FRITZ!Box 7590         |        | FRITZ!NAS          | MyFRITZ!          |   |
|------------------------|--------|--------------------|-------------------|---|
| Übersicht              |        |                    |                   | ? |
| Modell: FRITZ!Box 7590 |        | FRITZ!OS: 07.29    | - Version aktuell |   |
|                        | >      |                    | >                 |   |
| Abmelden               | 18m 4s | Abmelden           | 19m 56s           |   |
| Kennwort ändern        |        | Kennwort ändern    |                   |   |
| Erweiterte Ansicht     |        | Erweiterte Ansicht |                   |   |
| FRITZ!NAS              | _      | FRITZ!NAS          |                   |   |
| MyFRITZ!               |        | MyFRITZ!           |                   |   |

Für FRITZ!OS 6.50 oder neuer, auf die drei Punkte rechts oben klicken.

Für FRITZ!OS älter 6.50, klicken Sie in der **Übersicht**, im unteren Bereich, auf **Ansicht: Standard**. Die erweiterte Ansicht ist dann aktiv, wenn Ansicht: Erweitert dargestellt wird.

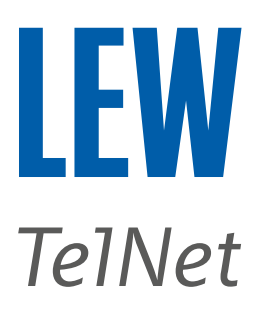

4. Wählen Sie in der Benutzeroberfläche den Menüpunkt **Internet**, den Unterpunkt **Zugangsdaten** und anschließend **IPv6**.

|            | FRITZ!            | FRITZ!Box 7590 MyFritzi Fritzinas :                                                                                                    |  |  |  |  |
|------------|-------------------|----------------------------------------------------------------------------------------------------|--|--|--|--|
| Â          | Übersicht         | Internet > Zugangsc >                                                                                                    |  |  |  |  |
| 3          | Internet          | Internetzugang IPv6 LISP AVM-Dienste DNS-Server                                                                                                    |  |  |  |  |
|            | Online-Monitor    | Hier können Sie die IPv6-Unterstützung der FRITZIBox aktivieren und einrichten.                                                                                                    |  |  |  |  |
|            | Zugangsdaten      |                                                                                                    |  |  |  |  |
|            | Freigaben         | Verbreiterstützung aktiv                                                                                                    |  |  |  |  |
|            | MyFRITZ!-Konto    |                                                                                                    |  |  |  |  |
|            | DSL-Informationen | IPv6-Anbindung                                                                                                    |  |  |  |  |
| Ľ          | Telefonie         | O Native IPv4-Anbindung verwenden                                                                                                    |  |  |  |  |
| ₽          | Heimnetz          | Native IPv6-Anbindung verwenden      Ihr Internetanbieter muss für diese Betriebsart natives IPv6 an Ihrem Anschluss unterstützen.                                                                                                    |  |  |  |  |
| (((-       | WLAN              | IPv4-Anbindung über DS-Lite herstellen                                                                                                    |  |  |  |  |
| ٢          | Smart Home        | AFTR-Adresse automatisch über DHCPv6 ermitteln     verwenden, darf dieser                                                                                                    |  |  |  |  |
| <b>O</b> . | Diagnose          | O AFTR-Adresse festlegen: Haken nicht gesetzt werden                                                                                                    |  |  |  |  |
| ۲          | System            | IPv6-Adresse     ::                                                                                                    |  |  |  |  |
| .1         | Assistenten       | ○ FQDN                                                                                                    |  |  |  |  |
| $\bigcirc$ | Hilfe und Info    | O Nur IPv6 verwenden                                                                                                    |  |  |  |  |
|            |                   | <ul> <li>IPv6-Anbindung mit Tunnelprotokoll verwenden</li> <li>IPv6 wird mit einem Tunnelprotokoll über eine herkömmliche IPv4-Anbindung verwendet. Für diese Betriebsart ist keine IPv6-Unterstützung durch Ihren<br/>Internetanbieter notwendig.</li> <li>Verbindungseinstellungen</li> <li>© Globale Adresse automatisch aushandeln<br/>Zunächst versucht die FRITZIBox, die globale Adresse aus dem Router Advertisement des Anbieters zu Iernen. Anschließend wird eine Adresse per DHCPv6<br/>angefordert. Wenn das fehlschlägt, wird eine Adresse aus dem ersten /64-Subnetz des gelernten Präfixes verwendet.</li> <li>Olobale Adresse austhießlich per DHCPv6 beziehen</li> <li>Die globale IPv6-Adresse der FRITZIBox, die globale Adresse aus dem Router Advertisement zu Iernen. Wenn das fehlschlägt, wird eine Adresse aus dem rsten /64-Subnetz des gelernten Präfixes verwendet.</li> <li>Globale Adresse austem zugewiesenen Präfix ableiten</li> <li>Zunächt versucht die FRITZIBox, die globale Adresse aus dem Router Advertisement zu Iernen. Wenn das fehlschlägt, wird eine Adresse aus dem ersten /64-Subnetz des gelernten Präfixes verwendet.</li> <li>Statische Einstellungen nutzen</li> <li>DHCPv6 Rapid Commit verwenden</li> <li>Bestimmte Länge für das LAN-Präfix anfordern</li> <li>Länge</li> <li>Bit</li> <li>Weitere Einstellungen</li> <li>IPv6-Adresse der FRITZIBox wird bei gedem Verbindungsaufbau zufällig festgelegt.</li> <li>MTU manuell einstellen</li> <li>Byte</li> </ul> |  |  |  |  |
|            |                   | Übernehmen Verwerfen                                                                                                    |  |  |  |  |